## Importação - Certificado Firewall

Baixe o certificado do firewall em seu computador.

Link:

https://drive.google.com/file/d/1sm9ibtnXAwG0RjbeO7LiIGXUTqHc2NMH/view?usp=share\_li nk

De um duplo clique no certificado.

| Fortinet_C |  |
|------------|--|
|            |  |
|            |  |
|            |  |
|            |  |
|            |  |
|            |  |

Escolha a opção Instalar Certificado.

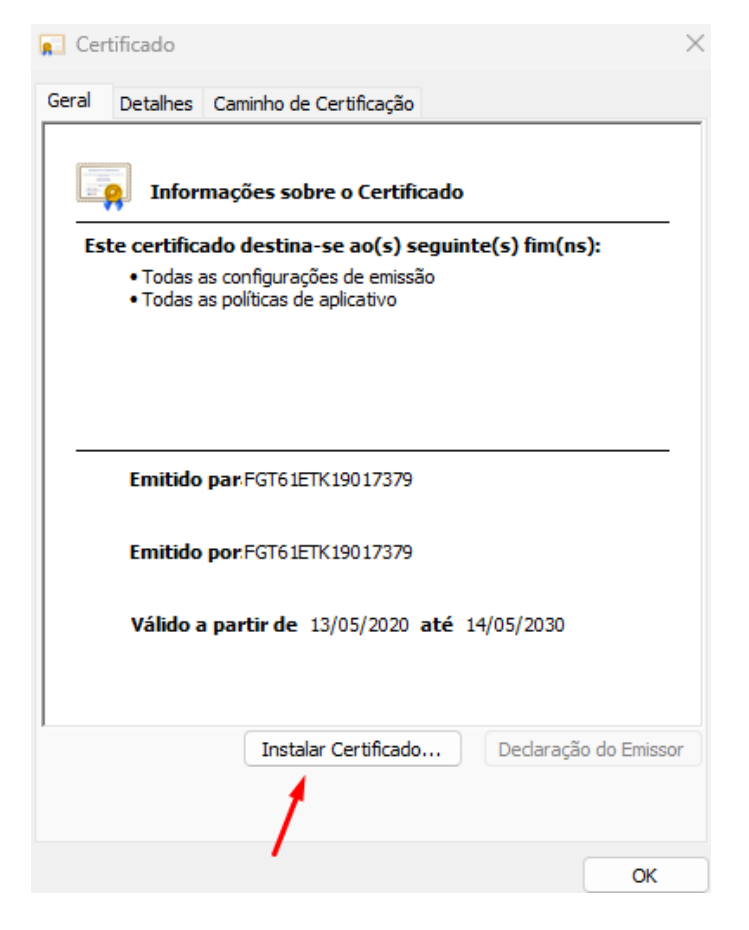

Será aberta uma janela do Assistente de Importação de Certificados, escolha a opção abaixo:

,

|                | <ul> <li>Essistente para Importação de Certificados</li> </ul>                                                                                                    |
|----------------|----------------------------------------------------------------------------------------------------|
|                |                                                                                                    |
|                | Bem-vindo ao Assistente para Importação de<br>Certificados                                                                                                    |
|                | Use este assistente para copiar certificados, listas de certificados confiáveis e listas de<br>certificados revogados de um disco para um repositório de certificados.                                                                                                    |
|                | Um certificado, que é emitido por uma autoridade de certificação, é uma confirmação de<br>sua identidade e contém informações usadas para proteger dados ou estabelecer<br>conexões de rede seguras. Um repositório de certificados é a área do sistema em que os<br>certificados são mantidos. |
|                | Local do Repositório  Usuário Atual  Máquina Local                                                                                                    |
|                | Para continuar, clique em Avançar.                                                                                                    |
|                |                                                                                                    |
|                |                                                                                                    |
|                |                                                                                                    |
|                | Avançar Cancelar                                                                                                    |
| Selecione a se | gunda opção e clique em procurar.                                                                                                    |
| -              | ×                                                                                                    |
|                | 🗧 😺 Assistente para Importação de Certificados                                                                                                    |
|                |                                                                                                    |
|                | Repositório de Certificados<br>Repositórios de certificados são áreas do sistema onde os certificados são guardados.                                                                                                    |
|                | ·                                                                                                    |
|                | O Windows pode selecionar automaticamente um repositório de certificados ou você<br>pode especificar um local para o certificado.                                                                                                    |
|                | Selecionar automaticamente o repositório de certificados conforme o tipo de certificado                                                                                                    |
|                | <ul> <li>Colocar todos os certificados no repositório a seguir<br/>Repositório de Certificados:</li> </ul>                                                                                                    |
|                | Procurar                                                                                                    |
|                |                                                                                                    |
|                |                                                                                                    |
|                |                                                                                                    |
|                | Avançar Cancelar                                                                                                    |
|                |                                                                                                    |

 $\times$ 

Escolha a opção: Autoridade de Certificação Raiz Confiáveis e clique em ok.

| Selecionar Repositório de Certificados                                                                                                    | ×                                       |
|----------------------------------------------------------------------------------------------------|-----------------------------------------|
| Selecione o repositório de certificados que deseja<br>usar.                                                                                  |                                         |
| Autoridades de Certificação Raiz Confiáv                                                                                                    | ama onde os certificados são guardados. |
| Comacinicade Con por ativa     Autoridades de Certificação Intermediári     Objeto de Usuário do Active Directory     Disconcerconstructures | um repositório de certificados ou você  |
|                                                                                                    | rio de certificados conforme o tipo de  |
| Mostrar repositórios físicos                                                                                                    | tório a seguir                          |
| OK Cancela                                                                                                    | r                                       |
|                                                                                                    | Procurar                                |

| Avançar Car | ncelar |
|-------------|--------|
|             |        |

Ele voltará para a página de Importação, clique em ok.

| ← | Ş | Assistente para Importação de Certificados |
|---|---|--------------------------------------------|
|---|---|--------------------------------------------|

| Repositórios de certificados são áreas do sistema onde os certificados são guardados. |                                                                                                    |                            |
|---------------------------------------------------------------------------------------|----------------------------------------------------------------------------------------------------|----------------------------|
| O<br>po                                                                               | Windows pode selecionar automaticamente um repositór<br>ode especificar um local para o certificado. | io de certificados ou você |
|                                                                                       | O Selecionar automaticamente o repositório de certifica<br>certificado                               | ados conforme o tipo de    |
|                                                                                       | Colocar todos os certificados no repositório a seguir<br>Repositório de Certificados:                | _                          |
| I                                                                                     | Autoridades de Certificação Raiz Confiáveis                                                          | Procurar                   |

 $\times$ 

| Avançar | Cancelar |
|---------|----------|
|         |          |

Na etapa final, clique em Concluir.

Assistente para Importação de Certificados

## Concluindo o Assistente para Importação de Certificados

O certificado será importado depois que você clicar em Concluir.

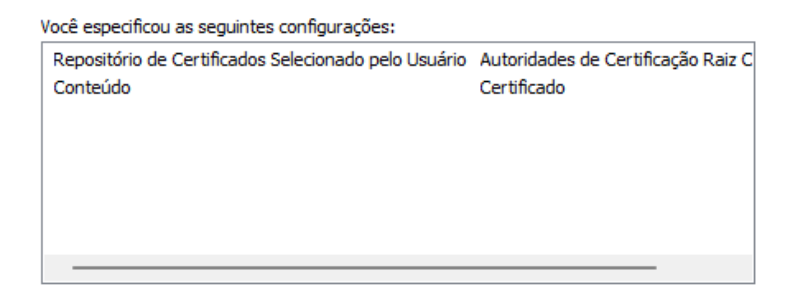

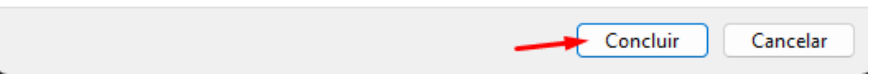

Será apresentada a mensagem informando que a importação obteve êxito, basta clicar em ok e encerrar as janelas que se encontram abertas.

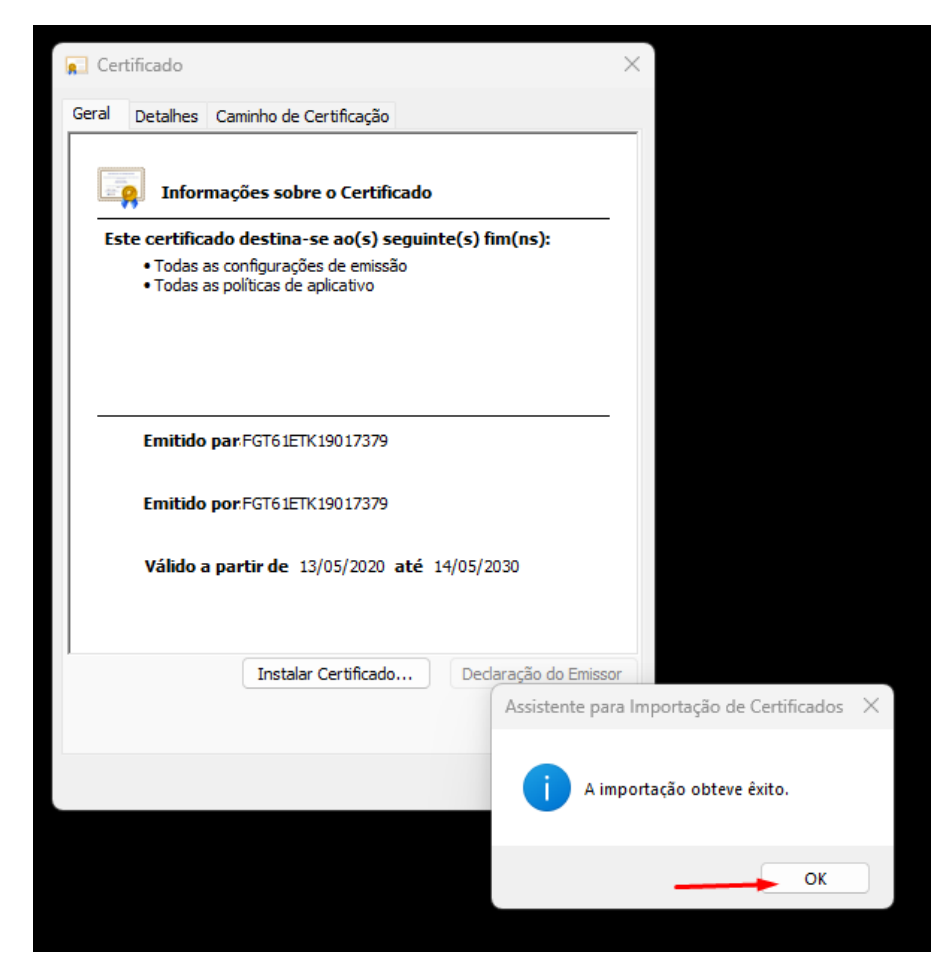

 $\times$